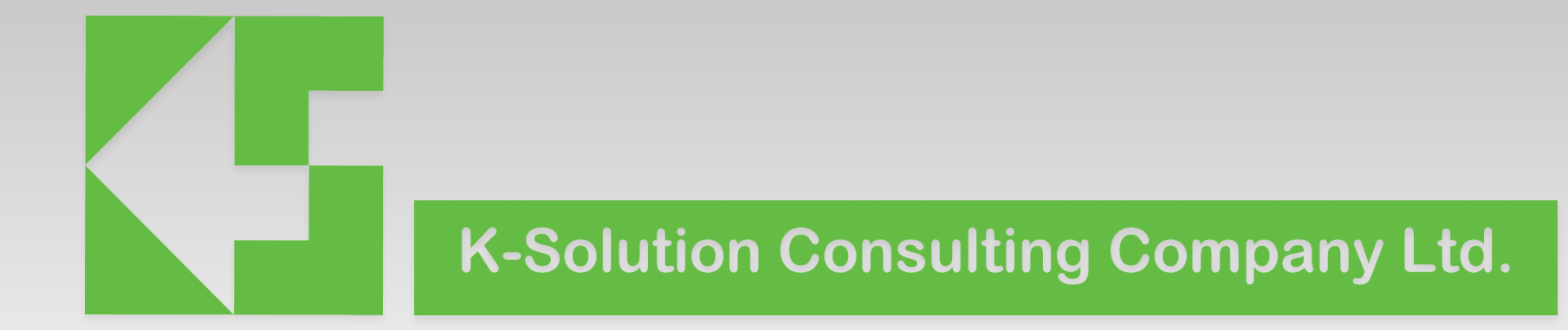

#### PRBMDØx testing Fix frequency testing base on EVK

Steps

- Step 1. update testing firmware
- Step 2. Reset the module to operation mode
- Step 3. Start RF testing

- 1. connect PRBMD0x EVK to PC
- 2. TM pin on the EVK pull High

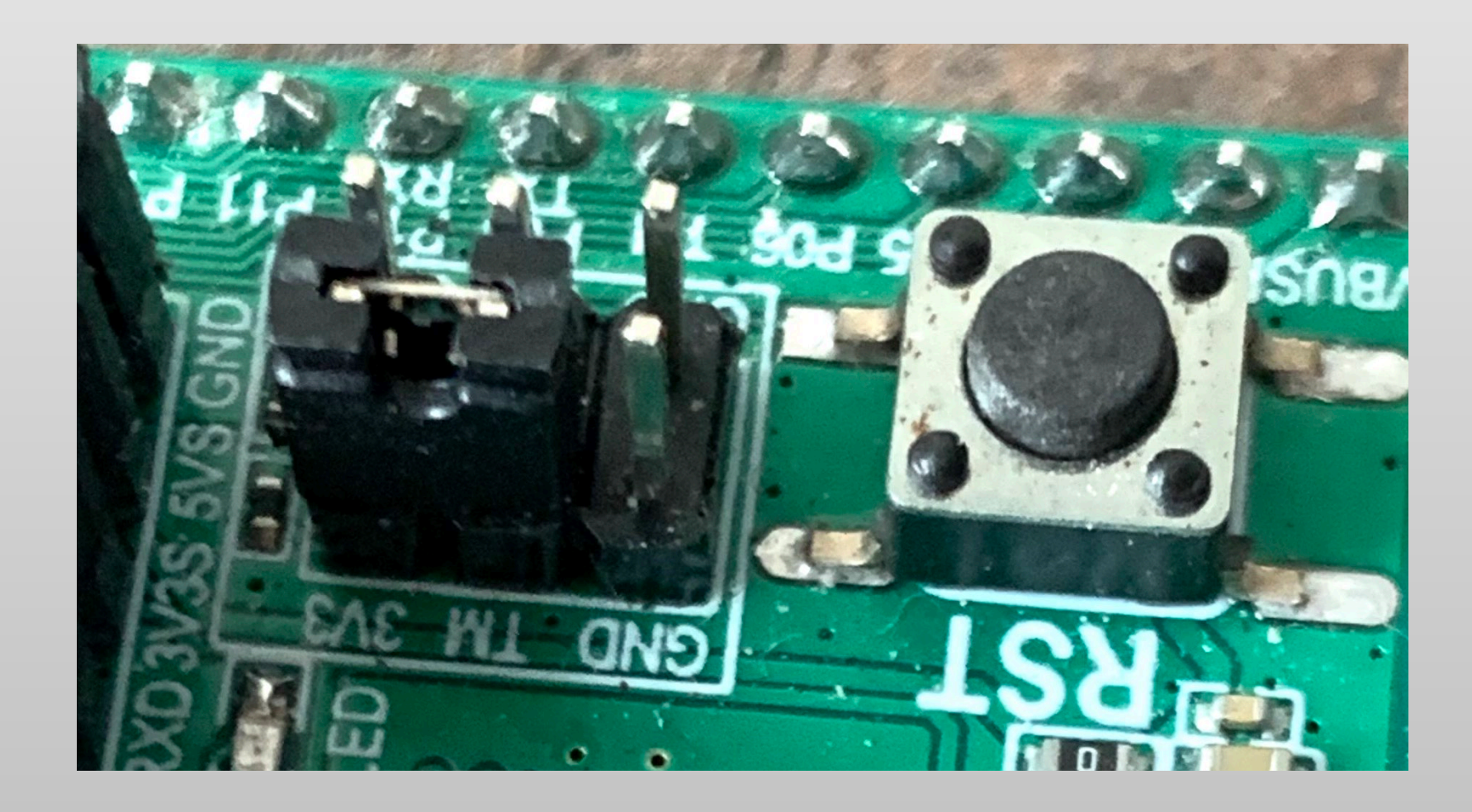

- 3. Run PhyPlus Kit
  - Press Connect to connect the EVK through UART port
- 4. Press EVK reset
  - if "UART RX:cmd $\rangle$ " appears, the module is in programming mode

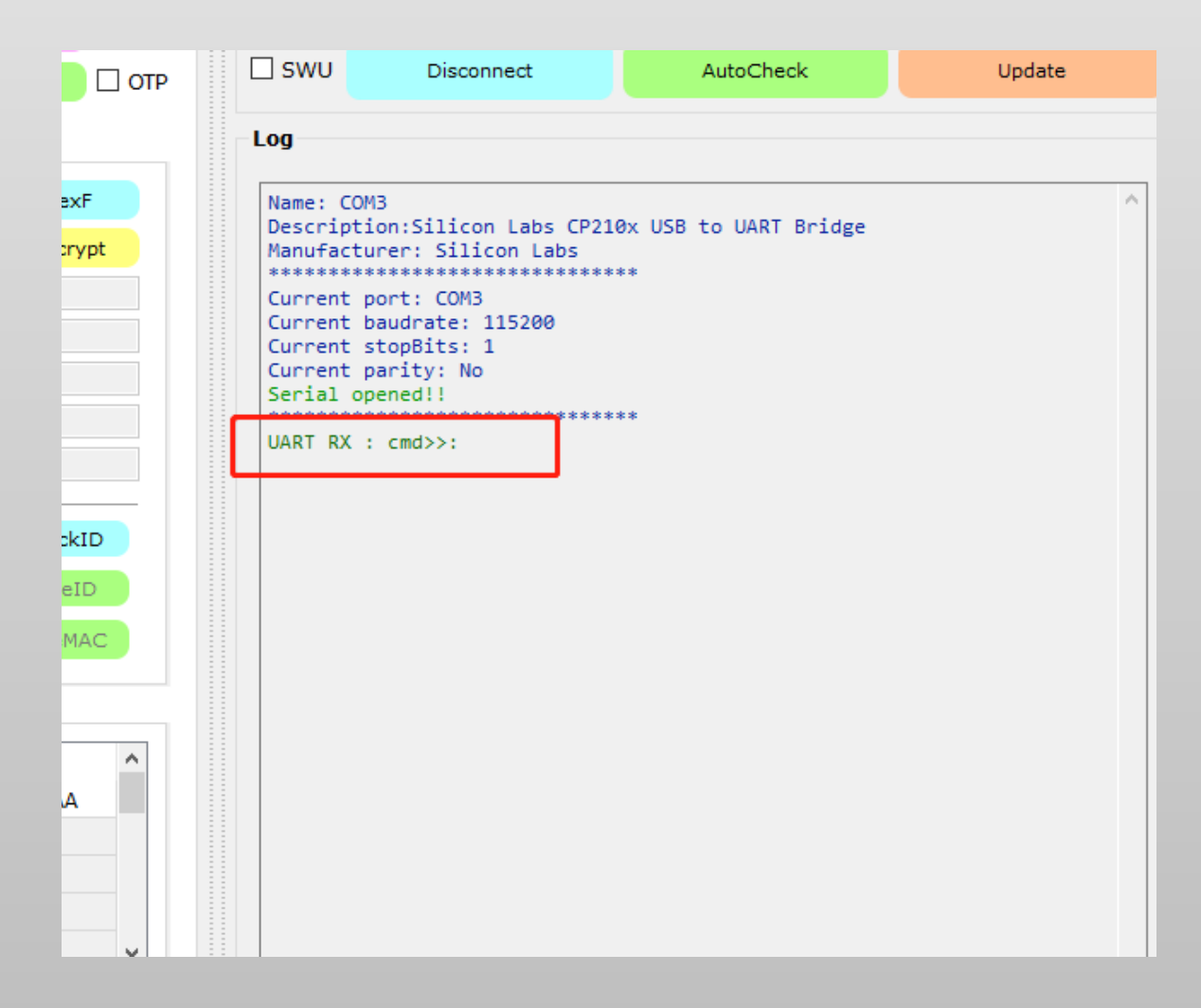

- 5. press Erase to erase flash content
  - if Erase success, it will display on the LOG window
- 6. Double click the APP box and select suitable

hex file

| t_Mode efuse_check Erase Size | 512k × Address        |       | E       | rase | Write       |       |
|-------------------------------|-----------------------|-------|---------|------|-------------|-------|
| IMG / HEX / HEX Merge \       |                       |       |         |      |             |       |
| BOOT 🔻                        |                       | No OT | A •     | Hex  | 16 н        | lexF  |
| APP 🔻 1(新)20210310/6222-      | 6252 -DTM 20210310.he | C SEC | Auth    |      | ▼ En        | crypt |
| 🔻                             |                       |       |         | FLA_ | ADDR        |       |
| ▼                             |                       |       |         | FLA_ | ADDR        |       |
| 🔻                             |                       |       |         | FLA_ | ADDR        |       |
| 🔻                             |                       |       |         | FLA_ | ADDR        |       |
| 🔻                             |                       |       |         | FLA_ | ADDR        |       |
| ChipID/IV                     |                       | -     |         |      |             | 1.10  |
| PID[16]                       |                       |       | ID[14]  |      | Che         | CKID  |
| MID[16]                       | SID[08]               | 1     | V[13]   |      | Wri         | teID  |
| MAC[6]                        | KEY1[32]              | К     | EY2[32] |      | Write       | eMAC  |
| Single V Batch V              |                       |       |         |      |             |       |
| TYPE                          | РАТН                  | SIZE  | ADDRESS |      | VALUE       | ^     |
| 1 MAC -                       |                       |       |         | AA:A | A:AA:AA:AA: | AA    |
| 2 •                           |                       |       |         |      |             |       |
| 3                             |                       |       |         |      |             |       |
| 4 •                           |                       |       |         |      |             |       |
|                               |                       |       |         |      |             |       |

7. If the DTU module is PRBMD00, then select

PRBMD00 6212-rc32k-dtm.hex; if it is PRBMD02, then

select PRBMD02 6222-6252 -DTM 20210310.hex

8. Then click Write to start programming

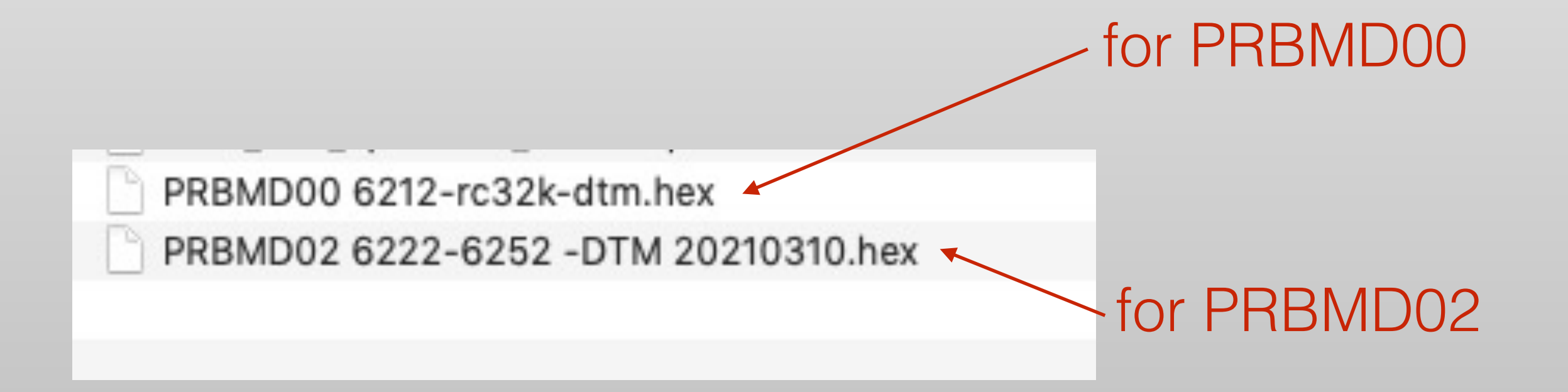

#### Step 1 – firmware programming 9. If program success, two sentences: "Write

image successfully!" and, "Write registers

successfully" will appear

| Send checksum                                                     | <pre>successfully! : checksum is: 0x0</pre>               | 0031406d#OK              | >>: |                                       |
|-------------------------------------------------------------------|-----------------------------------------------------------|--------------------------|-----|---------------------------------------|
| Write images :<br>Write address<br>write address<br>Write address | successfully!<br>: 0x4000, value: (<br>: 0x4004, value: ( | 0хаааааааа<br>0х0000аааа |     |                                       |
| write registe                                                     | is successfully:                                          |                          |     | · · · · · · · · · · · · · · · · · · · |

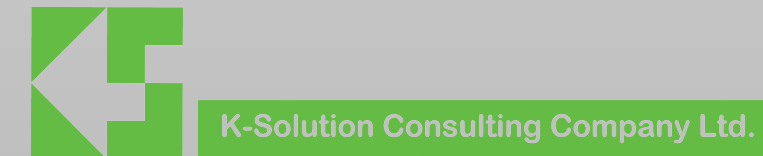

#### Step 2 - reset module to operation mode

- 1. turn the TM pin to low
- 2. Press reset

Module will send output the following message and display on the LOG window

3. Now the module is ready for test

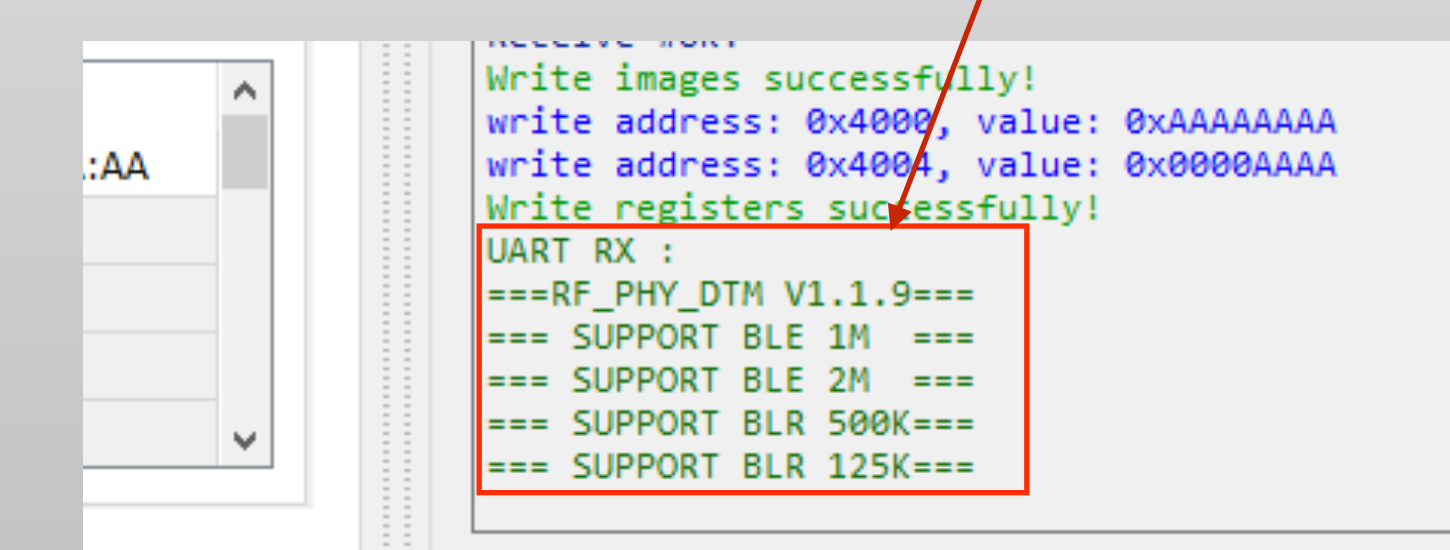

## Step 3 - RF test

1. on the PHYPlus Kit, select RF\_QuickSet

tag

- 2. Select suitable test mode
- 3. Select suitable RF channel, package
- format, length...etc
- 4. Press Start

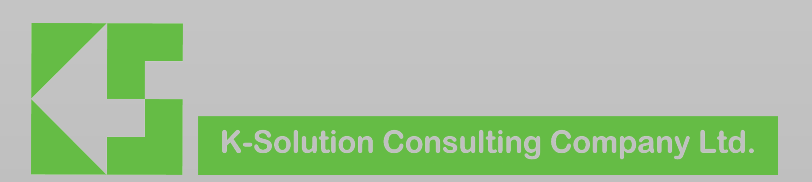

# Step 3 - RF test

- It is suggest to select Tx\_Single\_tone mode
- for testing.
- After Start button, a frequency can be seen

on spectrum analyser

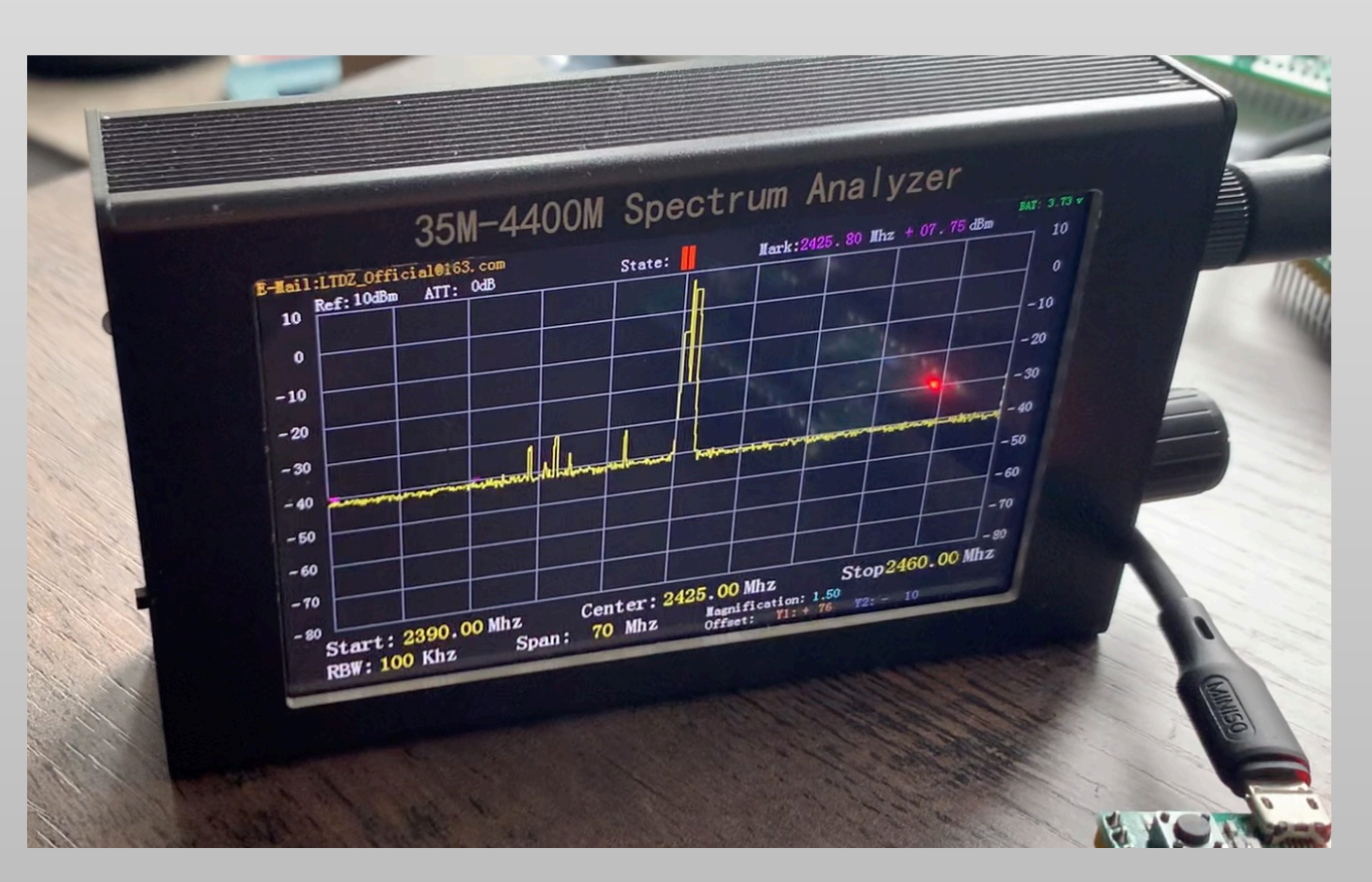

### related video

https://youtu.be/vSec8Sk8o9E

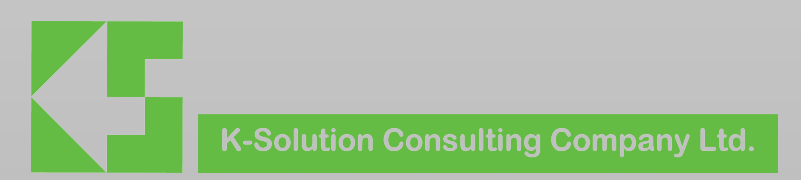